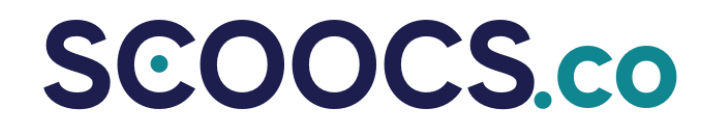

### **Poster Booths**

### Poster Booths

### Step 1. Create Your Booth

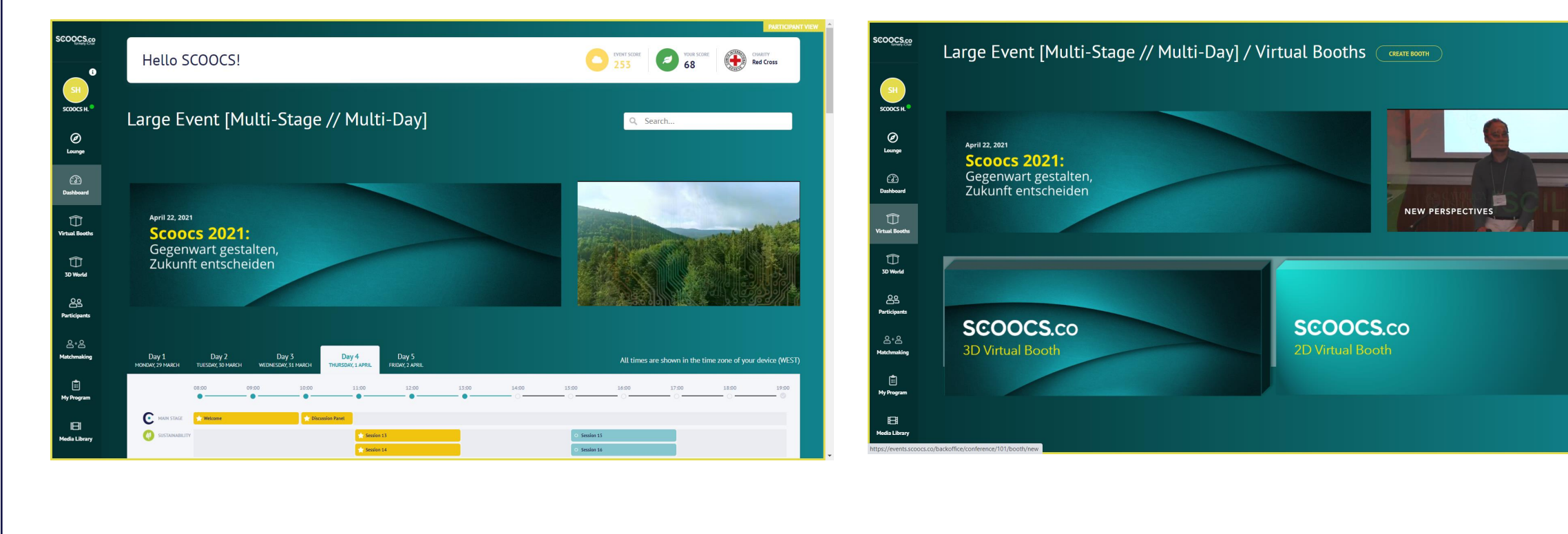

| _                                                           |                                                                       |                           |                                                                                                    | 5615                            |
|-------------------------------------------------------------|-----------------------------------------------------------------------|---------------------------|----------------------------------------------------------------------------------------------------|---------------------------------|
| ocial Media                                                 |                                                                       |                           |                                                                                                    |                                 |
|                                                             |                                                                       |                           | Video for Booth                                                                                                    |                                 |
| XING URL Type URL here                                      | INSTAGRAM URL<br>Type URL here                                        | SPOTIPY URL Type URL here |                                                                                                    |                                 |
| FACEBOOK URL                                                | YOUTUBE LIRE.                                                         | SITE URL                  | Source                                                                                                    |                                 |
| Type URL here                                               | Type URL here                                                         | Type URI, here            | None 🖸 Youtube 💟 Vimeo 📃 iFrame                                                                                            |                                 |
| LINKEDIN URL                                                | TWITTER URL                                                           |                           | INSERT VIDEO ID / IFRAME URL                                                                                               |                                 |
| Type URL here                                               | Type URL here                                                         |                           | www.voutube.com/watch?v=                                                                                                   |                                 |
| Столин при тор илин<br>амменя воют тор из,<br>Туре URL here | Barrer right tomos active<br>Barrer Right tomos uns.<br>Type URL here |                           | Booth networking table           STARTS AT         ENDS AT           01/04/2021 03:30:00 PM         01/04/2021 05:00:00 PM | Networking table activ          |
| BROWSE                                                      | вкома                                                                 |                           |                                                                                                    | SAVE                            |
| Remove                                                      | Ditension                                                             |                           |                                                                                                    |                                 |
| IDED TOF BOOTH                                              |                                                                       |                           |                                                                                                    | Terms of Service Privacy Policy |

#### Please notice below how to create your Poster Booth

|                                   | •                        |          |                                                                          |                                |
|-----------------------------------|--------------------------|----------|--------------------------------------------------------------------------|--------------------------------|
|                                   |                          |          |                                                                          |                                |
| scoocsee New booth                |                          |          |                                                                          |                                |
|                                   |                          |          | Booth Type                                                               |                                |
| Alex D.                           |                          |          | Layout                                                                   |                                |
| Dashboard New booth               |                          | C Active |                                                                          |                                |
| 228 TITLE                         | E-MAIL FOR NOTIFICATIONS |          | 30 Booth 30 Booth (blue version)                                         | 2D Booth                       |
| Disert title                      | Type e-mail here         |          |                                                                          |                                |
| 8<br>(1)                          |                          |          | Booth Content                                                            |                                |
| (2) Banners                       |                          |          | RENAME DESCRIPTION LABEL                                                 | RENAME HIGHLIGHTS LABEL        |
| Help<br>BANNER FOR SPONSORS OVERV | NEW LARGE BANNER CENTER  |          | Type new label here DESCRIPTION                                          | Type new label here            |
| Updates                           |                          |          | B I U S X, X <sup>1</sup>   I II   E E E E   Sm   < → X  <br>=   □ □ © © | B I <u>U</u> 5 ×₂ ײ<br>∞ ⊑ □ © |
| الح.<br>Logout                    |                          |          | Type description                                                         | Type highlights                |
| BROWSE                            | BROWSE                   |          |                                                                          |                                |
| Switch to                         |                          |          |                                                                          |                                |

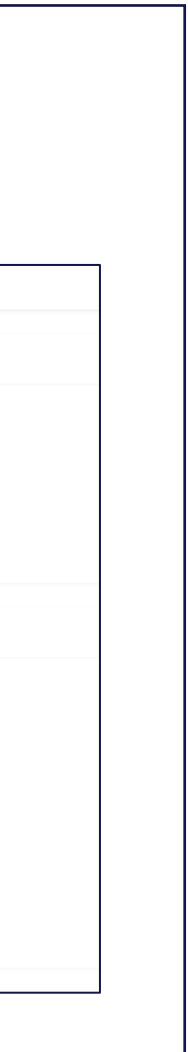

## Poster Booths Step 1. Create

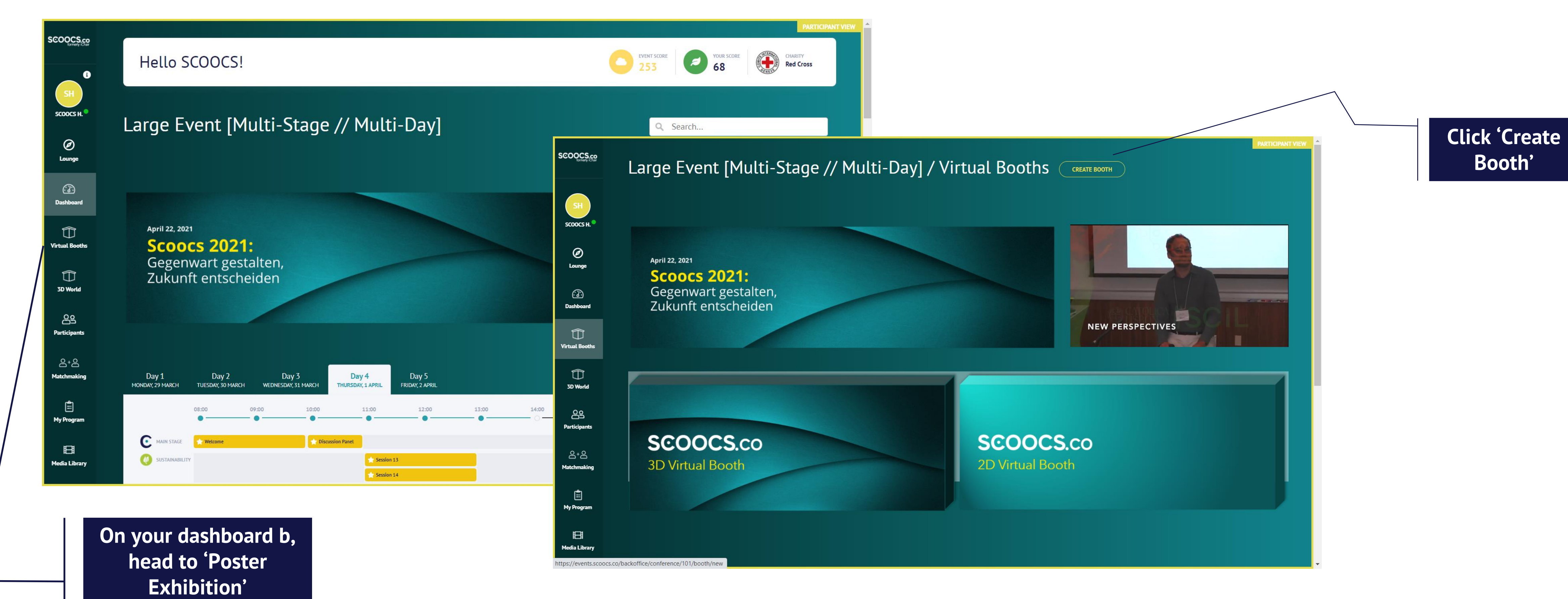

#### Please notice below how to create your Poster Booth

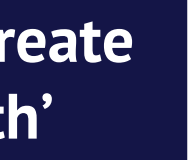

### Poster Booths Step 2. Complete

| SCOOCS.co                     | New booth                                        | Select Poste<br>Booth                                                                                                    |
|-------------------------------|--------------------------------------------------|----------------------------------------------------------------------------------------------------|
| Alex D.                       |                                                  |                                                                                                    |
| ()<br>Dashboard               | New booth                                        |                                                                                                    |
| Events                        | TITLE E-MAIL FOR NOTIFICATIONS                   | Booth Type                                                                                                    |
| 000<br>7<br>2                 | Insert title     Type e-mail here                | Layout                                                                                                    |
| Q&A Manager                   | Banners                                          | ADBOOTH     ADBOOTH     ADBOOTH     ADBOOTH     ADBOOTH     ADBOOTH     ADBOOTH       ADBOOTH     ADBOOTH     ADBOOTH     ADBOOTH     ADBOOTH     ADBOOTH                                                                                                    |
| Help                          | BANNER FOR SPONSORS OVERVIEW LARGE BANNER CENTER |                                                                                                    |
| Updates                       |                                                  | Booth Content                                                                                                    |
| Logout                        |                                                  | Type new label here     Type new label here                                                                                                    |
| Switch te<br>participant/view | BROWSE BROWSE BROWSE Remove                      | DESCRIPTION       HIGHLIGHTS         B I U S $x_a x^a$   = =   $x_{a} x^a$   = =   $x_{a} x^a$   =   $x_{a} x^a$   = =   $x_{a} x^a$   =   $x_{a} x^a$   = |
|                               | LARGE BANNER CENTER URL                          | Type description Type highlights                                                                                                    |
|                               |                                                  |                                                                                                    |
|                               |                                                  |                                                                                                    |
|                               | Enter Poster Enter Poster                        |                                                                                                    |
|                               | Banners for<br>Overview                          | Enter Poster<br>Enter Poster<br>Booth's Highlights                                                                                                    |
|                               |                                                  | Booth's Content                                                                                                    |

SCOOCS.co

#### Please notice below how to create your Poster Booth

Enter an Email to Recieve Notifications

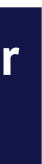

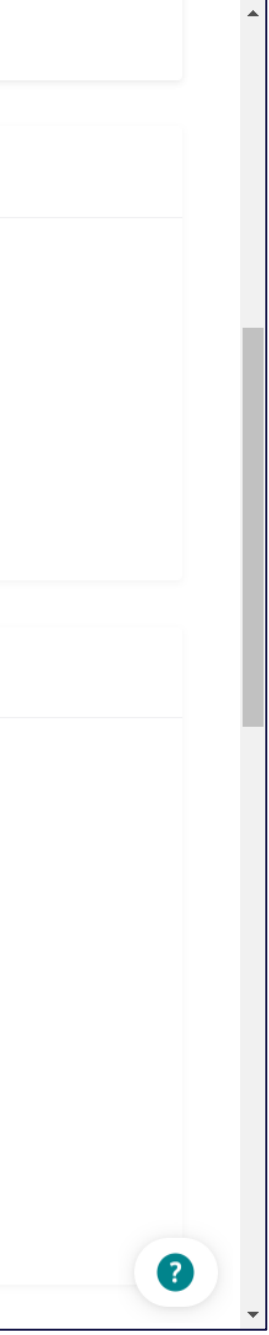

### Poster Booths Step 3. Engage

| Social Media                                                                                                    |                            |               | 1          | None Voutube Vimeo 🖳 iFrame                   |                 |
|----------------------------------------------------------------------------------------------------|----------------------------|---------------|------------|-----------------------------------------------|-----------------|
| Social Media                                                                                                    |                            |               |            | INSERT VIDEO ID / IFRAME URL                  |                 |
| XING URL                                                                                                    | INSTAGRAM URL              | SPOTIFY URL   |            | www.youtube.com/watch?v=                      |                 |
| Type URL here                                                                                                    | Type URL here              | Type URL here |            |                                               |                 |
| FACEBOOK URL                                                                                                    | YOUTUBE URL                | SITE URL      |            |                                               |                 |
| Type URL here                                                                                                    | Type URL here              | Type URL here |            |                                               |                 |
| LINKEDIN URL                                                                                                    | TWITTER URL                |               |            | Death patworking table                        |                 |
| Type URL here                                                                                                    | Type URL here              |               |            | Booth networking table                        |                 |
|                                                                                                    |                            |               |            |                                               |                 |
|                                                                                                    |                            | ζ.            |            | STARTS AT ENDS AT                             |                 |
| Pooth Poppors                                                                                                    |                            |               |            | 01/04/2021 03:30:00 PM 01/04/2021 05:00:00 PM |                 |
| Booth Banners                                                                                                    |                            |               |            |                                               |                 |
| -                                                                                                    |                            |               |            |                                               |                 |
| Banner right top active Banner right top active Banne | Banner right bottom active |               |            |                                               |                 |
| BANNER RIGHT TOP URL                                                                                                    | BANNER RIGHT BOTTOM URL    |               |            |                                               |                 |
| Type URL here                                                                                                    | Type URL here              |               |            |                                               |                 |
|                                                                                                    |                            |               |            |                                               |                 |
|                                                                                                    |                            |               |            |                                               |                 |
|                                                                                                    |                            |               |            |                                               |                 |
|                                                                                                    |                            |               | SCOOCS.co  |                                               | Terms of Servic |
|                                                                                                    |                            |               | Erminy Che |                                               |                 |
| BROWSE                                                                                                    | BROWSE                     |               |            |                                               |                 |
| Remove                                                                                                    | Remove                     |               |            |                                               |                 |
|                                                                                                    |                            |               |            |                                               |                 |
|                                                                                                    |                            |               |            |                                               |                 |
| Video for Booth                                                                                                    |                            |               |            | Enter a Video                                 |                 |
|                                                                                                    |                            |               | <b>9</b>   |                                               | L               |
| /                                                                                                    |                            |               |            |                                               |                 |
|                                                                                                    |                            |               |            |                                               |                 |
|                                                                                                    |                            | N N           | \          |                                               |                 |
|                                                                                                    |                            |               |            |                                               |                 |
|                                                                                                    |                            |               |            | Cueste Networking                             |                 |

#### Please notice below how to create your Poster Booth

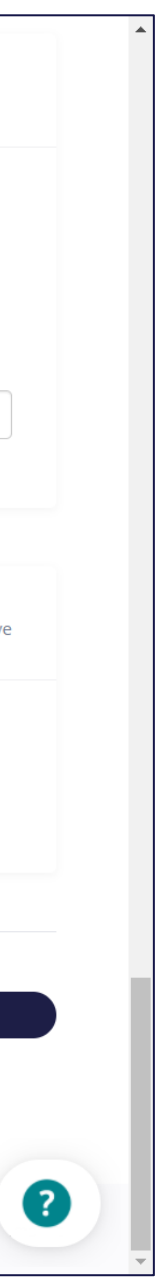

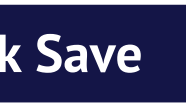

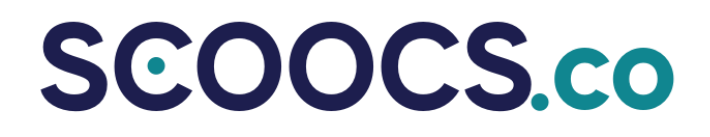

# Have a Question?

### Get in touch with us!

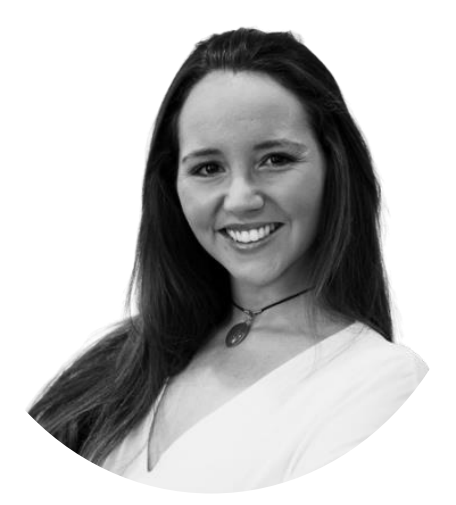

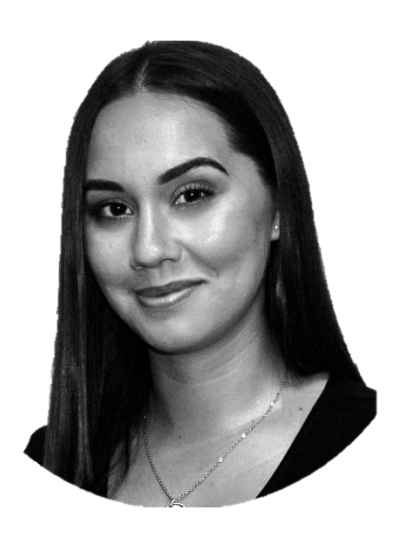

### Mariana Sarmento Business Development mariana@scoocs.co

Ana Martins Business Development ana@scoocs.co